**TAIYO YUDEN** 

# TAIYO YUDEN Component Library for Cadence PSpice (Standard Model)

- Installation manual -

### Contents

- \* How to install Component Library (P3)
- \* How to use Component Library (P4-P5)
- \* How to use Component Library on OrCAD (P6-P11)

## **How to install Component Library**

Step 1. Unzip "PS\_STD\_TY\*\*.zip".

**Step 2.** Copy the netlist file(.lib) you would like to use to any folder you like.

\*1 Symbol files(.OLB) are for simulation in OrCAD. Please refer to P6-P11 to use symbol files(.OLB) in OrCAD.

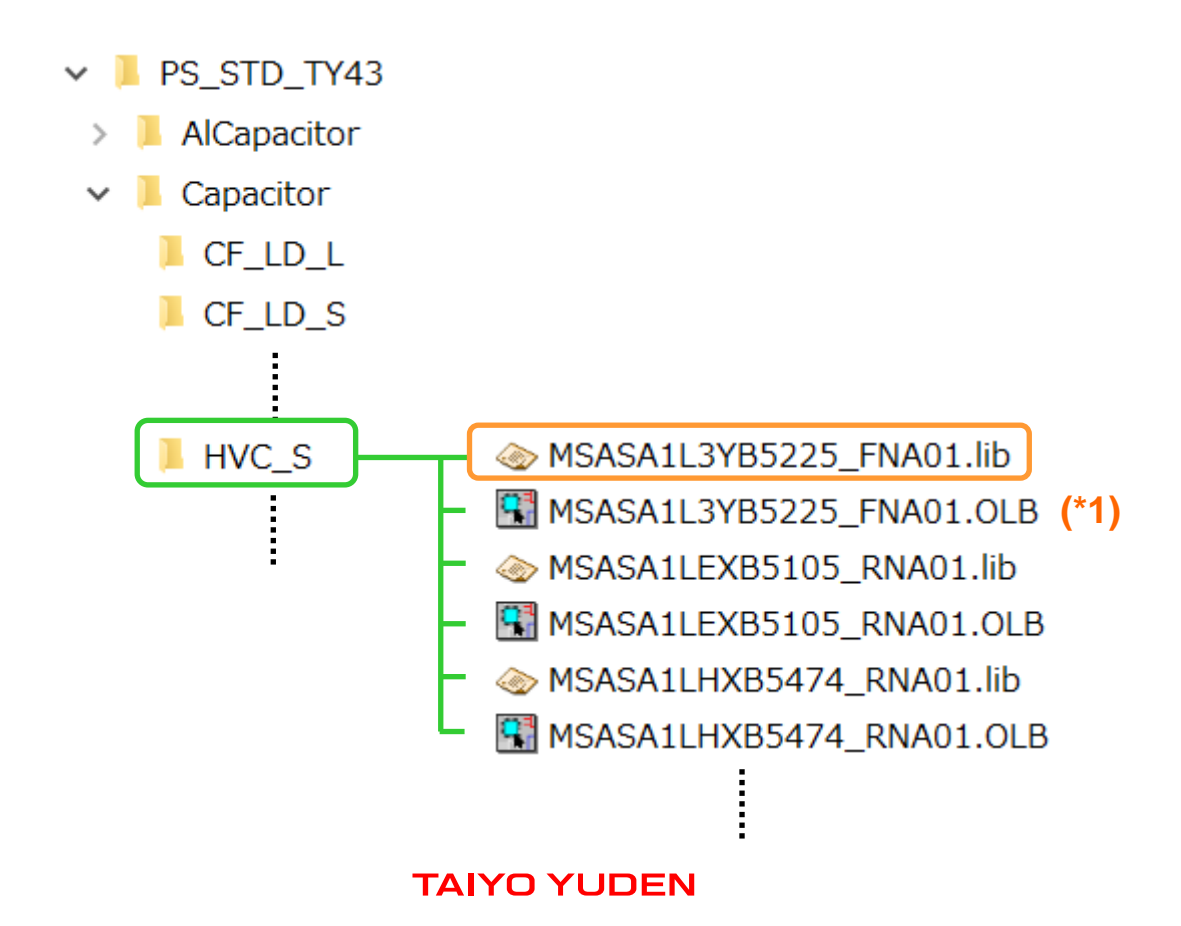

### How to use Component Library

**Step 1.** Describe the library in the netlist.

#### netlist example

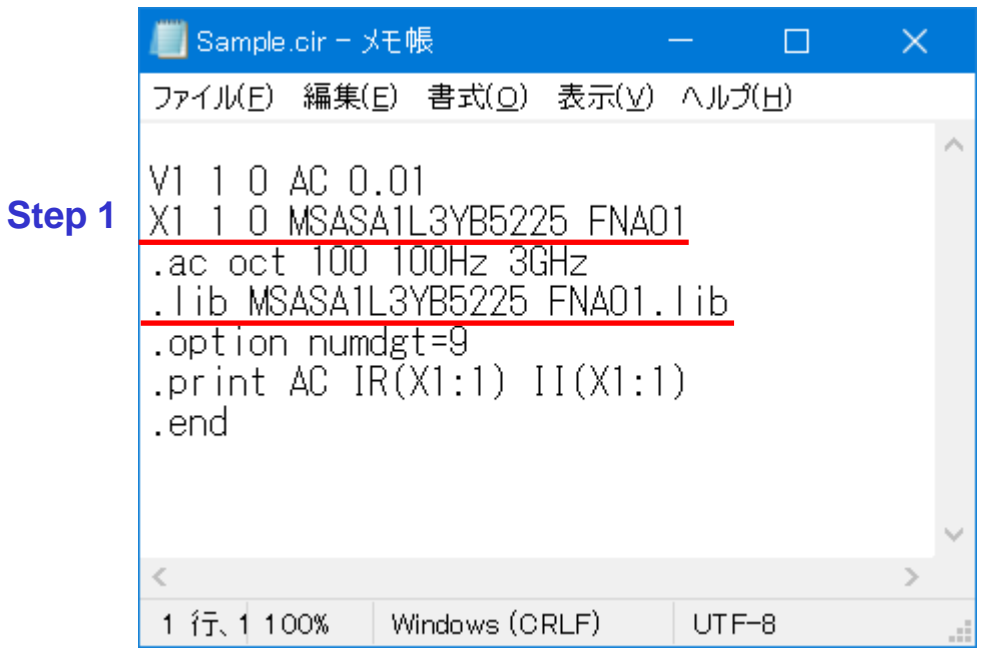

\*1 Refer to the PSpice manual for the description of the netlist.

### How to use Component Library

# Step 2. Perform the simulation from the command line such as windows command prompt.

|                                                                                                    |   | × |  |
|----------------------------------------------------------------------------------------------------|---|---|--|
| Microsoft Windows [Version 10.0.19045.5011]<br>(c) Microsoft Corporation. All rights reserved.            |   | ^ |  |
| C:¥Users¥ <b></b> >C:¥Cadence¥SPB_17.2¥tools¥bin¥psp_cmd.exe C:¥Users¥ <b></b> ¥Documents¥OrCAD¥Sample.ci | r |   |  |
| **** PSpice 17.2.0 (March 2016) ****                                                                      |   |   |  |
| Simulation complete.                                                                                      |   |   |  |
| C:¥Users¥>                                                                                                |   |   |  |
|                                                                                                    |   | ~ |  |

Step 1. Copy the netlist file(.lib) and the symbol file(.OLB) you would like to use from the folder where you unzipped the component library to any folder you like.

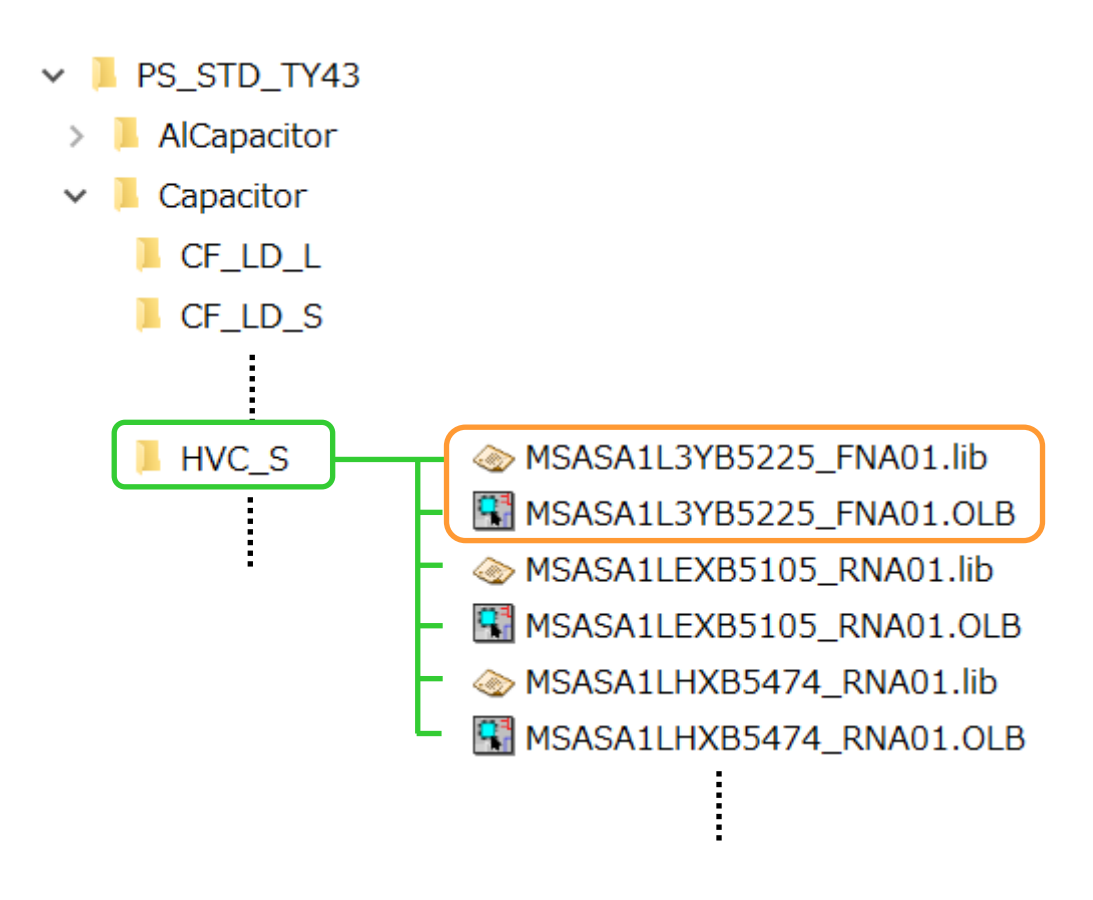

- Step 2. Launch OrCAD Capture and open the project file or make a new project file.
- **Step 3.** Right-click Library on the project tree and select Add File.

| Or       | CAD Ca         | apture                                                                                                    |                                                                                                    |                                                                                                    |                                                                                                    |                                                                                                    |                                                                                                    |                                                                                                    |                                                                                                    |                                                                                                    |                                                                                                    |                                                                                                    |                                                                                                    |                                                                                                    |
|----------|----------------|----------------------------------------------------------------------------------------------------|----------------------------------------------------------------------------------------------------|----------------------------------------------------------------------------------------------------|----------------------------------------------------------------------------------------------------|----------------------------------------------------------------------------------------------------|----------------------------------------------------------------------------------------------------|----------------------------------------------------------------------------------------------------|----------------------------------------------------------------------------------------------------|----------------------------------------------------------------------------------------------------|----------------------------------------------------------------------------------------------------|----------------------------------------------------------------------------------------------------|----------------------------------------------------------------------------------------------------|----------------------------------------------------------------------------------------------------|
| ile      | <u>D</u> esign | n <u>E</u> d                                                                                                    | it <u>V</u> i€                                                                                                    | эw                                                                                                    | <u>T</u> ools                                                                                                    | P                                                                                                    | lace                                                                                                    | SI                                                                                                    | A <u>n</u> a                                                                                                    | lysis                                                                                                    | M                                                                                                    | acro                                                                                                    | A                                                                                                    | cce                                                                                                    |
| 6        |                |                                                                                                    | X C                                                                                                    | l                                                                                                    | 1 🤊                                                                                                    | ¢                                                                                                    |                                                                                                    |                                                                                                    |                                                                                                    |                                                                                                    | $\sim$                                                                                                    | 9                                                                                                    | ۹,                                                                                                    | 9                                                                                                    |
|          |                |                                                                                                    | ~ 🗖                                                                                                    | ř                                                                                                    | <b>9</b> 🖻                                                                                                    | N                                                                                                    | В                                                                                                    | A                                                                                                    | ß                                                                                                    | ß                                                                                                    | Ø                                                                                                    | Įv                                                                                                    | 0                                                                                                    | Į                                                                                                    |
| Y I      |                | ,                                                                                                    |                                                                                                    |                                                                                                    | 6                                                                                                    | 7                                                                                                    | Þ                                                                                                    | ě                                                                                                    |                                                                                                    | <b>&gt;</b>                                                                                                    |                                                                                                    |                                                                                                    |                                                                                                    |                                                                                                    |
| Sa       | mple.opj       | Ì                                                                                                    |                                                                                                    |                                                                                                    |                                                                                                    |                                                                                                    |                                                                                                    |                                                                                                    |                                                                                                    |                                                                                                    |                                                                                                    |                                                                                                    |                                                                                                    |                                                                                                    |
| C        | ):¥Users       | s¥                                                                                                    | ¢                                                                                                    | (Doi                                                                                                    | cument                                                                                                    | s¥O                                                                                                    | rCAE                                                                                                    | )¥Sa                                                                                                    |                                                                                                    | - [                                                                                                    |                                                                                                    |                                                                                                    | <b>C</b>                                                                                                    |                                                                                                    |
|          |                |                                                                                                    | A                                                                                                    | nalo                                                                                                    | g or M                                                                                                    | ixed                                                                                                    | A/D                                                                                                    |                                                                                                    |                                                                                                    |                                                                                                    |                                                                                                    |                                                                                                    |                                                                                                    |                                                                                                    |
|          | File 🖁         | 🕹 Hie                                                                                                    | rarchy                                                                                                    |                                                                                                    |                                                                                                    |                                                                                                    |                                                                                                    |                                                                                                    |                                                                                                    |                                                                                                    |                                                                                                    |                                                                                                    |                                                                                                    |                                                                                                    |
|          | 🕒 Des          | ∋ign R<br>¥corr                                                                                                    | esourc                                                                                                    | es                                                                                                    |                                                                                                    |                                                                                                    |                                                                                                    |                                                                                                    |                                                                                                    |                                                                                                    |                                                                                                    |                                                                                                    |                                                                                                    |                                                                                                    |
|          | ·····          | Librar                                                                                                    | y<br>V                                                                                                    |                                                                                                    |                                                                                                    |                                                                                                    | _                                                                                                    |                                                                                                    |                                                                                                    |                                                                                                    | L                                                                                                    |                                                                                                    |                                                                                                    |                                                                                                    |
|          | 🗀 Out          | tputs                                                                                                    |                                                                                                    | l                                                                                                    | Add                                                                                                    | File                                                                                                    |                                                                                                    |                                                                                                    |                                                                                                    |                                                                                                    |                                                                                                    |                                                                                                    |                                                                                                    |                                                                                                    |
| <b>⊡</b> | PS             | pice R                                                                                                    | lesourc                                                                                                    | e                                                                                                    | Save                                                                                                    | <u>A</u> s.                                                                                                    |                                                                                                    |                                                                                                    |                                                                                                    |                                                                                                    |                                                                                                    |                                                                                                    |                                                                                                    |                                                                                                    |
|          |                |                                                                                                    |                                                                                                    |                                                                                                    |                                                                                                    |                                                                                                    |                                                                                                    |                                                                                                    |                                                                                                    |                                                                                                    |                                                                                                    |                                                                                                    |                                                                                                    |                                                                                                    |
|          |                | OrCAD Ca<br>ile Design<br>Sample.opj<br>Sample.opj<br>C:¥Use rs<br>C:¥Use rs<br>C:¥Use rs<br>Design<br>Design<br>C:¥Use rs<br>Design<br>Design<br>Desi | OrCAD Capture<br>ile Design Ed<br>Capture<br>Sample.opj<br>C:¥Users¥<br>C:¥Users¥<br>C:¥Users¥<br>C:¥Users¥<br>C:¥Users¥<br>C:¥Users¥<br>C:¥Users¥<br>C:¥Users¥<br>C:¥Users¥<br>C:¥Users¥<br>C:¥Users¥ | OrCAD Capture<br>ile Design Edit Vie<br>Capture<br>Capture<br>Cap | OrCAD Capture<br>ile Design Edit View<br>Cite Capture<br>Cite Capture<br>Cite Ca | OrCAD Capture     ile Design   Edit View   Tools     Image: Sample.opj     Sample.opj     Image: Sample.opj     Image: Sample.opj </td <td>OrCAD Capture         ile       Design       Edit       View       Tools       P         Image: Sources       Image: Sources       Image: Sources       Image: Sources       Image: Sources         Image: Sources       Image: Sources       Image: Sources       Image: Sources       Image: Sources         Image: Sources       Image: Sources       Image: Sources       Image: Sources       Image: Sources         Image: Sources       Image: Sources       Image: Sources       Image: Sources       Image: Sources         Image: Sources       Image: Sources       Image: Sources       Image: Sources       Image: Sources         Image: Source       Image: Sources       Image: Sources       Image: Sources       Image: Sources         Image: Source       Image: Source       Image: Source       Image: Source       Image: Source         Image: Source       Image: Source       Image: Source       Image: Source       Image: Source         Image: Source       Image: Source       Image: Source       Image: Source       Image: Source         Image: Source       Image: Source       Image: Source       Image: Source       Image: Source       Image: Source         Image: Source       Image: Source       Image: Source       Image: Source       Image: Source<!--</td--><td>OrCAD Capture         ile       Design       Edit       View       Tools       Place         Image: Second State       Image: Second State       Image: Second State       Image: Second State         Image: Second State       Image: Second State       Image: Second State       Image: Second State         Image: Second State       Image: Second State       Image: Second State       Image: Second State       Image: Second State         Image: Second State       Image: Second State       Image: Second State       Image: Second State       Image: Second State         Image: Second State       Image: Second State       Image: Second State       Image: Second State       Image: Second State         Image: Second State       Image: Second State       Image: Second State       Image: Second State       Image: Second State         Image: Second State       Image: Second State       Image: Second State       Image: Second State       Image: Second State         Image: Second State       Image: Second State       Image: Second State       Image: Second State       Image: Second State       Image: Second State         Image: Second State       Image: Second State       Image: Second State       Image: Second State       Image: Second State       Image: Second State       Image: Second State       Image: Second State       Image: Second State</td><td>OrCAD Capture         ile       Design       Edit       View       Tools       Place       SI         Image: Sources       Image: Sources       Image: Sources       Image: Sources       Image: Sources       Image: Sources         Image: Sources       Image: Sources       Image: Sources       Image: Sources       Image: Sources         Image: Sources       Image: Sources       Image: Sources       Image: Sources       Image: Sources         Image: Sources       Image: Sources       Image: Sources       Image: Sources       Image: Sources         Image: Sources       Image: Sources       Image: Sources       Image: Sources       Image: Sources         Image: Sources       Image: Sources       Image: Sources       Image: Sources       Image: Sources         Image: Sources       Image: Sources       Image: Sources       Image: Sources       Image: Sources         Image: Sources       Image: Sources       Image: Sources       Image: Sources       Image: Sources         Image: Sources       Image: Sources       Image: Sources       Image: Sources       Image: Sources         Image: Source       Image: Sources       Image: Sources       Image: Sources       Image: Sources         Image: Source       Image: Sources       Image: Sources       <td< td=""><td>OrCAD Capture     ile Design   Edit View   Tools Place   Simple.opj     Sample.opj     C:¥Users¥     Yourget   Yourget   Yourget   Yourget   Yourget   Yourget   Yourget   Yourget   Yourget   Yourget   Yourget   Yourget   Yourget   Yourget   Yourget   Yourget   Yourget   Yourget   Yourget   Yourget   Yourget   Yourget   Yourget   Yourget   Yourget   Yourget</td><td>OrCAD Capture     ile Design   Edit View   Tools Place   Simple.opj     Sample.opj     C:¥Users¥        YDocuments¥OrCAD¥Sa     Analog or Mixed A/D     File   Hierarchy   Design Resources   Hierarchy   Outputs   Outputs   PSpice Resource   Save As</td><td>OrCAD Capture     ile   Design   Edit   View   Tools   Place   Simple.opj     Sample.opj     C:¥Users¥   ¥Documents¥OrCAD¥Sa     Analog or Mixed A/D     File   Hierarchy   Outputs   Outputs   PSpice Resource:     Add File   Save As</td><td>OrCAD Capture     ile Design   Edit View   Image: Sources   Image: Sources</td><td>OrCAD Capture     ile   Design   Edit   View   Tools   Place   Simple.opj     Sample.opj     C:¥Users¥   ¥Documents¥OrCAD¥Sa     Analog or Mixed A/D     File   Hierarchy   Design Resources   Yeample.dsn   Outputs   Outputs   PSpice Resource:   Save As</td></td<></td></td> | OrCAD Capture         ile       Design       Edit       View       Tools       P         Image: Sources       Image: Sources       Image: Sources       Image: Sources       Image: Sources         Image: Sources       Image: Sources       Image: Sources       Image: Sources       Image: Sources         Image: Sources       Image: Sources       Image: Sources       Image: Sources       Image: Sources         Image: Sources       Image: Sources       Image: Sources       Image: Sources       Image: Sources         Image: Sources       Image: Sources       Image: Sources       Image: Sources       Image: Sources         Image: Source       Image: Sources       Image: Sources       Image: Sources       Image: Sources         Image: Source       Image: Source       Image: Source       Image: Source       Image: Source         Image: Source       Image: Source       Image: Source       Image: Source       Image: Source         Image: Source       Image: Source       Image: Source       Image: Source       Image: Source         Image: Source       Image: Source       Image: Source       Image: Source       Image: Source       Image: Source         Image: Source       Image: Source       Image: Source       Image: Source       Image: Source </td <td>OrCAD Capture         ile       Design       Edit       View       Tools       Place         Image: Second State       Image: Second State       Image: Second State       Image: Second State         Image: Second State       Image: Second State       Image: Second State       Image: Second State         Image: Second State       Image: Second State       Image: Second State       Image: Second State       Image: Second State         Image: Second State       Image: Second State       Image: Second State       Image: Second State       Image: Second State         Image: Second State       Image: Second State       Image: Second State       Image: Second State       Image: Second State         Image: Second State       Image: Second State       Image: Second State       Image: Second State       Image: Second State         Image: Second State       Image: Second State       Image: Second State       Image: Second State       Image: Second State         Image: Second State       Image: Second State       Image: Second State       Image: Second State       Image: Second State       Image: Second State         Image: Second State       Image: Second State       Image: Second State       Image: Second State       Image: Second State       Image: Second State       Image: Second State       Image: Second State       Image: Second State</td> <td>OrCAD Capture         ile       Design       Edit       View       Tools       Place       SI         Image: Sources       Image: Sources       Image: Sources       Image: Sources       Image: Sources       Image: Sources         Image: Sources       Image: Sources       Image: Sources       Image: Sources       Image: Sources         Image: Sources       Image: Sources       Image: Sources       Image: Sources       Image: Sources         Image: Sources       Image: Sources       Image: Sources       Image: Sources       Image: Sources         Image: Sources       Image: Sources       Image: Sources       Image: Sources       Image: Sources         Image: Sources       Image: Sources       Image: Sources       Image: Sources       Image: Sources         Image: Sources       Image: Sources       Image: Sources       Image: Sources       Image: Sources         Image: Sources       Image: Sources       Image: Sources       Image: Sources       Image: Sources         Image: Sources       Image: Sources       Image: Sources       Image: Sources       Image: Sources         Image: Source       Image: Sources       Image: Sources       Image: Sources       Image: Sources         Image: Source       Image: Sources       Image: Sources       <td< td=""><td>OrCAD Capture     ile Design   Edit View   Tools Place   Simple.opj     Sample.opj     C:¥Users¥     Yourget   Yourget   Yourget   Yourget   Yourget   Yourget   Yourget   Yourget   Yourget   Yourget   Yourget   Yourget   Yourget   Yourget   Yourget   Yourget   Yourget   Yourget   Yourget   Yourget   Yourget   Yourget   Yourget   Yourget   Yourget   Yourget</td><td>OrCAD Capture     ile Design   Edit View   Tools Place   Simple.opj     Sample.opj     C:¥Users¥        YDocuments¥OrCAD¥Sa     Analog or Mixed A/D     File   Hierarchy   Design Resources   Hierarchy   Outputs   Outputs   PSpice Resource   Save As</td><td>OrCAD Capture     ile   Design   Edit   View   Tools   Place   Simple.opj     Sample.opj     C:¥Users¥   ¥Documents¥OrCAD¥Sa     Analog or Mixed A/D     File   Hierarchy   Outputs   Outputs   PSpice Resource:     Add File   Save As</td><td>OrCAD Capture     ile Design   Edit View   Image: Sources   Image: Sources</td><td>OrCAD Capture     ile   Design   Edit   View   Tools   Place   Simple.opj     Sample.opj     C:¥Users¥   ¥Documents¥OrCAD¥Sa     Analog or Mixed A/D     File   Hierarchy   Design Resources   Yeample.dsn   Outputs   Outputs   PSpice Resource:   Save As</td></td<></td> | OrCAD Capture         ile       Design       Edit       View       Tools       Place         Image: Second State       Image: Second State       Image: Second State       Image: Second State         Image: Second State       Image: Second State       Image: Second State       Image: Second State         Image: Second State       Image: Second State       Image: Second State       Image: Second State       Image: Second State         Image: Second State       Image: Second State       Image: Second State       Image: Second State       Image: Second State         Image: Second State       Image: Second State       Image: Second State       Image: Second State       Image: Second State         Image: Second State       Image: Second State       Image: Second State       Image: Second State       Image: Second State         Image: Second State       Image: Second State       Image: Second State       Image: Second State       Image: Second State         Image: Second State       Image: Second State       Image: Second State       Image: Second State       Image: Second State       Image: Second State         Image: Second State       Image: Second State       Image: Second State       Image: Second State       Image: Second State       Image: Second State       Image: Second State       Image: Second State       Image: Second State | OrCAD Capture         ile       Design       Edit       View       Tools       Place       SI         Image: Sources       Image: Sources       Image: Sources       Image: Sources       Image: Sources       Image: Sources         Image: Sources       Image: Sources       Image: Sources       Image: Sources       Image: Sources         Image: Sources       Image: Sources       Image: Sources       Image: Sources       Image: Sources         Image: Sources       Image: Sources       Image: Sources       Image: Sources       Image: Sources         Image: Sources       Image: Sources       Image: Sources       Image: Sources       Image: Sources         Image: Sources       Image: Sources       Image: Sources       Image: Sources       Image: Sources         Image: Sources       Image: Sources       Image: Sources       Image: Sources       Image: Sources         Image: Sources       Image: Sources       Image: Sources       Image: Sources       Image: Sources         Image: Sources       Image: Sources       Image: Sources       Image: Sources       Image: Sources         Image: Source       Image: Sources       Image: Sources       Image: Sources       Image: Sources         Image: Source       Image: Sources       Image: Sources <td< td=""><td>OrCAD Capture     ile Design   Edit View   Tools Place   Simple.opj     Sample.opj     C:¥Users¥     Yourget   Yourget   Yourget   Yourget   Yourget   Yourget   Yourget   Yourget   Yourget   Yourget   Yourget   Yourget   Yourget   Yourget   Yourget   Yourget   Yourget   Yourget   Yourget   Yourget   Yourget   Yourget   Yourget   Yourget   Yourget   Yourget</td><td>OrCAD Capture     ile Design   Edit View   Tools Place   Simple.opj     Sample.opj     C:¥Users¥        YDocuments¥OrCAD¥Sa     Analog or Mixed A/D     File   Hierarchy   Design Resources   Hierarchy   Outputs   Outputs   PSpice Resource   Save As</td><td>OrCAD Capture     ile   Design   Edit   View   Tools   Place   Simple.opj     Sample.opj     C:¥Users¥   ¥Documents¥OrCAD¥Sa     Analog or Mixed A/D     File   Hierarchy   Outputs   Outputs   PSpice Resource:     Add File   Save As</td><td>OrCAD Capture     ile Design   Edit View   Image: Sources   Image: Sources</td><td>OrCAD Capture     ile   Design   Edit   View   Tools   Place   Simple.opj     Sample.opj     C:¥Users¥   ¥Documents¥OrCAD¥Sa     Analog or Mixed A/D     File   Hierarchy   Design Resources   Yeample.dsn   Outputs   Outputs   PSpice Resource:   Save As</td></td<> | OrCAD Capture     ile Design   Edit View   Tools Place   Simple.opj     Sample.opj     C:¥Users¥     Yourget   Yourget   Yourget   Yourget   Yourget   Yourget   Yourget   Yourget   Yourget   Yourget   Yourget   Yourget   Yourget   Yourget   Yourget   Yourget   Yourget   Yourget   Yourget   Yourget   Yourget   Yourget   Yourget   Yourget   Yourget   Yourget | OrCAD Capture     ile Design   Edit View   Tools Place   Simple.opj     Sample.opj     C:¥Users¥        YDocuments¥OrCAD¥Sa     Analog or Mixed A/D     File   Hierarchy   Design Resources   Hierarchy   Outputs   Outputs   PSpice Resource   Save As | OrCAD Capture     ile   Design   Edit   View   Tools   Place   Simple.opj     Sample.opj     C:¥Users¥   ¥Documents¥OrCAD¥Sa     Analog or Mixed A/D     File   Hierarchy   Outputs   Outputs   PSpice Resource:     Add File   Save As | OrCAD Capture     ile Design   Edit View   Image: Sources   Image: Sources | OrCAD Capture     ile   Design   Edit   View   Tools   Place   Simple.opj     Sample.opj     C:¥Users¥   ¥Documents¥OrCAD¥Sa     Analog or Mixed A/D     File   Hierarchy   Design Resources   Yeample.dsn   Outputs   Outputs   PSpice Resource:   Save As |

#### **Step 4.** Select the symbol file(.OLB) prepared at step 1 to register symbol.

| 👫 Add File to Proje                                    | ect Folder – Library                                                       |           |                                                 | × |
|--------------------------------------------------------|----------------------------------------------------------------------------|-----------|-------------------------------------------------|---|
| ファイルの場所(」):                                            | CrCAD                                                                      | v G 🕸 📂 🛙 |                                                 |   |
| レイック アクセス<br>デスクトップ<br>デスクトップ<br>ライブラリ<br>PC<br>ネットワーク | 名前<br>Anno Anno Anno Anno Anno Anno Anno Anno                              | 更新日時      | 種類<br>0LB ファイル                                  | ^ |
|                                                        | <<br>ファイル名(N): MSASA1L3YB5225_FNA<br>ファイルの種類(T): Capture Libraries (*.olb) | 01.OLB    | <ul> <li>開く(<u>O</u>)</li> <li>キャンセル</li> </ul> |   |

#### **Step 5.** Select PSpice > Edit Simulation Profile from the menu bar.

| GrCAD Capture                                                                                                    |                                        |  |  |  |  |
|----------------------------------------------------------------------------------------------------|----------------------------------------|--|--|--|--|
| File Design Edit View Tools Place SI Analysis Macro                                                                                                    | PSpice Accessories Reports             |  |  |  |  |
|                                                                                                    | 🗾 <u>N</u> ew Simulation Profile       |  |  |  |  |
|                                                                                                    | 👳 <u>E</u> dit Simulation Profile      |  |  |  |  |
|                                                                                                    | © <u>R</u> un F11                      |  |  |  |  |
| 🎬 🕌 🐺 🕶 🕶 🥞 📴 🐈 🎽 🎽 🖉 🖻 📖                                                                                                    | $\boxed{W}$ iew Simulation Results F12 |  |  |  |  |
| Fill Sample.opi                                                                                                    | Vie <u>w</u> Output File               |  |  |  |  |
|                                                                                                    | Make <u>A</u> ctive                    |  |  |  |  |
| 🐨 C:¥Users¥ ¥Documents¥OrCAD¥Sa 💻 💷                                                                                                    | <u>S</u> imulate Selected Profile(s)   |  |  |  |  |
| Analog or Mixed A/D                                                                                                    | Advanced Analysis                      |  |  |  |  |
| File 🥄 Hierarchy                                                                                                    |                                        |  |  |  |  |
| 🔲 🚍 🛄 Design Resources                                                                                                    | <u>C</u> reate Netlist                 |  |  |  |  |
| H-m⊉ .¥sample.dsn                                                                                                    | V <u>i</u> ew Netlist                  |  |  |  |  |
| the second second seco | Marker <u>L</u> ist                    |  |  |  |  |
| Outputs                                                                                                    |                                        |  |  |  |  |
| È C PSpice Resources                                                                                                    |                                        |  |  |  |  |

- **Step 6.** Select Configuration Files tab.
- **Step 7.** Select "Library" on the Category pane.
- **Step 8.** Select the library(.lib) at the Filename section.
- Step 9. Click Add to Design, then OK to register library(.lib).

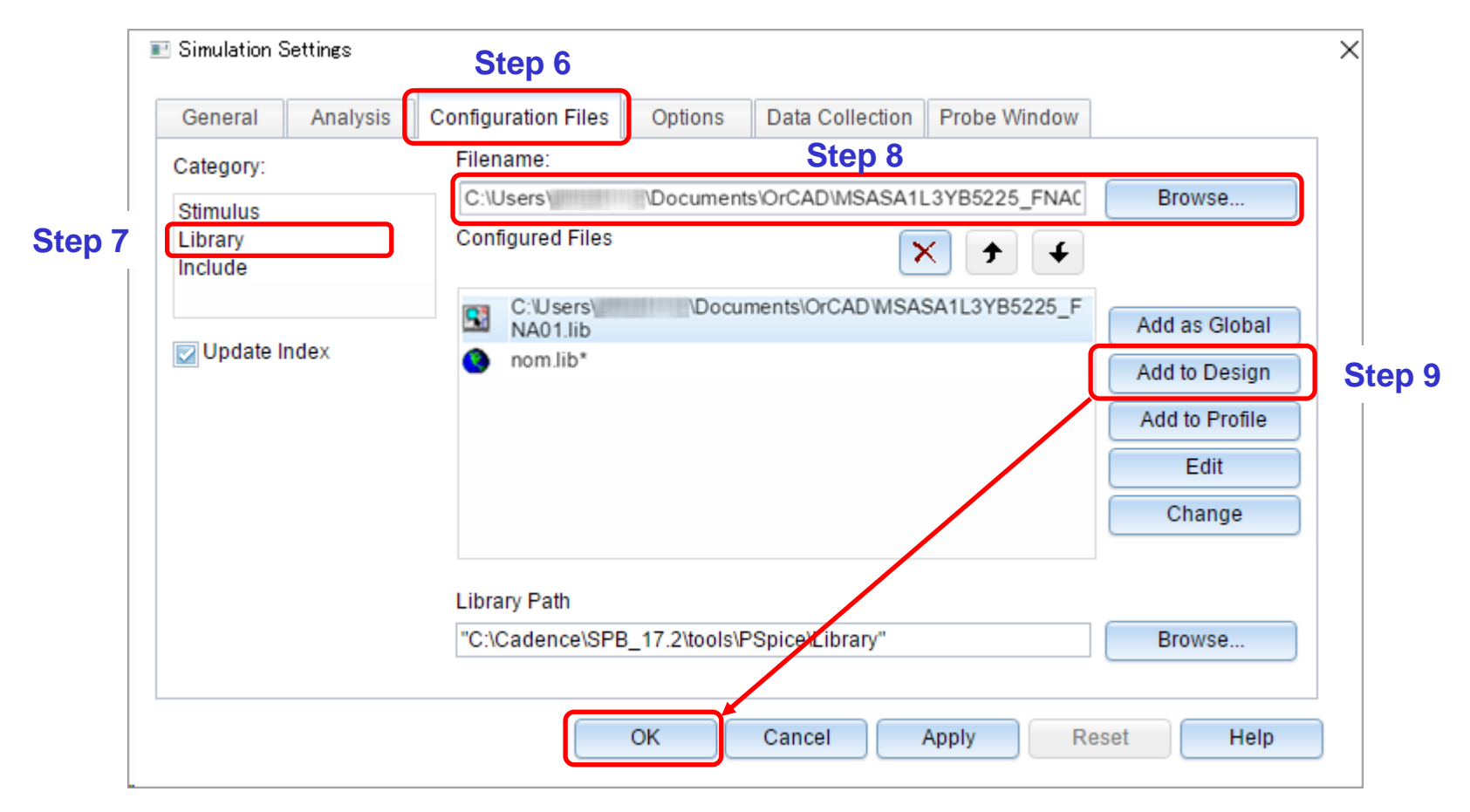

- **Step 10.** Open the schematic and select the Part icon.
- **Step 11.** Select the library on the Libraries pane on the Place Part window.
- Step 12. Double-click the component on the Part List pane to put on the schematic.
- **Step 13.** Perform the simulation after completing the schematic.

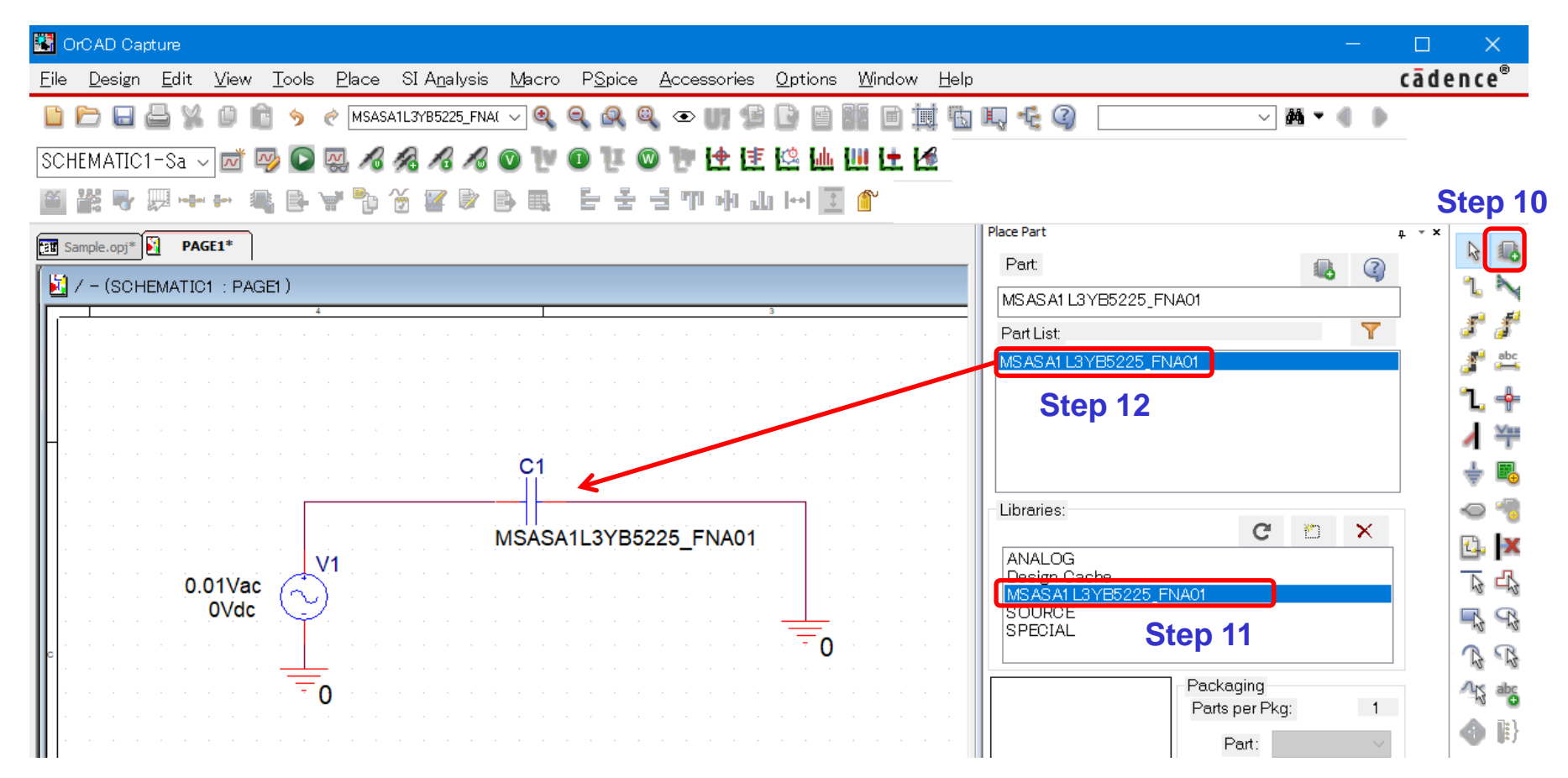